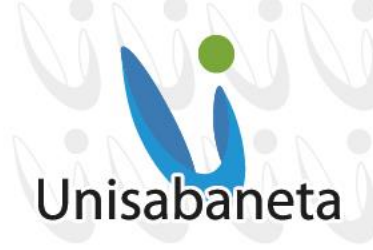

## GUÍA MATRICULA 2025-2 ESTUDIANTES ANTIGUOS PREGRADO Y TÉCNICAS LABORALES

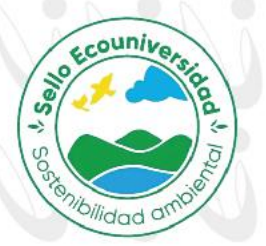

A partir del 5 de junio de 2025 los estudiantes podrán descargar la liquidación del SAG académico (SAGA).

## 1. FECHAS DE PAGO DE LOS DERECHO DE MATRICULA

El descuento de pronto pago y recargos se le aplica al valor de la matricula sin incluir el seguro estudiantil.

1.1 Pronto Pago con el 5% de descuento: del 5 al 20 de junio de 2025.

1.2 Pago ordinario: del 21 de junio de 2025 al 21 de julio de 2025.

1.3 Pago extemporáneo con recargo del 10%: desde el 22 de julio.

<u>Nota</u>: Si tiene algún inconveniente al descargar la liquidación, puede enviar un correo a: <u>pagos@unisabaneta.edu.co</u>. En general, no debería tener inconvenientes para descargarla.

## 2. FORMAS DE PAGO – PAGO DE MATRÍCULA:

- 2.1 Liquidación que se descarga del SAG con código de barras e información del banco en donde se deberá pagar.
- 2.2 En la oficina de Tesorería de la Universidad con cheques de cesantías y de gerencia, tarjetas débito y de crédito. No se recibe: efectivo, cheques posfechados, ni tarjetas Diners Club.
- 2.3 Opciones de Créditos con ICETEX. Si requiere asesoría con esta entidad puede contactarse al teléfono (604)3011818 opción Crédito y Cartera.

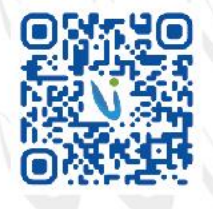

Sabaneta - Antioquia: Calle 75 SUR Nº 34 -120 - Vía la Doctora PBX 604 301 1818 NIT : 900 253 021 - 5 | www.unisabaneta.edu.co | unisabaneta@unisabaneta.edu.co Institución de Educación Superior sujeta a inspección y vigilancia por parte de Mineducación

# Unisabaneta

Contention of the second second secon

**Importante aclaración para las anteriores formas de pago**: Después de realizar el pago en algunas de las formas que elija, es indispensable enviar el comprobante al correo **pagos@unisabaneta.edu.co**, para que éste pueda ser validado y se autorice la matrícula académica; si no se envía el comprobante, su pago no podrá finalizarse ni podrá realizar matrícula académica.

2.4 Pago con Cesantías: Es **importante** tener en cuenta las siguientes consideraciones para pagar con cesantías:

- Solo se recibirá pago de Cesantías por medio de cheques de gerencia (cheques emitidos por los fondos de cesantías), los cuales se entregan de forma presencial en el área de Tesorería.
- No se aceptarán consignaciones ni transacciones virtuales por parte de los Fondos de Cesantías.
- Si el cheque de sus cesantías no cubre el valor total de la matrícula, se puede cancelar el restante con tarjeta débito y/o crédito en la oficina de Tesorería (*no se recibe efectivo*) o realizar consignación. Se requiere que sea entregado el comprobante junto con el cheque en la oficina de Tesorería.

IMPORTANTE: No se deben hacer pagos por la plataforma SAG. Esa opción está deshabilitada desde hace varios años.

## 3. DEVOLUCIONES:

**Devolución de dinero por cancelación de matrícula**: Según el reglamento estudiantil en su artículo 24, **sólo** se hará la devolución del 75% del valor pagado, siempre y cuando, la solicitud sea radicada en el Centro de Administración Documental (CAD) a través del correo electrónico coor.cad@unisabaneta.edu.co a **más tardar dentro de las dos semanas siguientes al inicio de clase**.

**Nota**: A los estudiantes activos que por algún motivo paguen un mayor valor, no se les hará devolución de dinero. Este saldo a favor podrá hacerlo efectivo en el primer semestre de 2026.

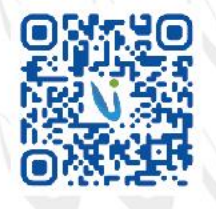

Membrete para uso digital

Sabaneta - Antioquia: Calle 75 SUR Nº 34 -120 - Vía la Doctora PBX 604 301 1818 NIT : 900 253 021 - 5 | www.unisabaneta.edu.co | unisabaneta@unisabaneta.edu.co

Institución de Educación Superior sujeta a inspección y vigilancia por parte de Mineducación ம 🕢 🕲 🕜 🕐 unisabaneta

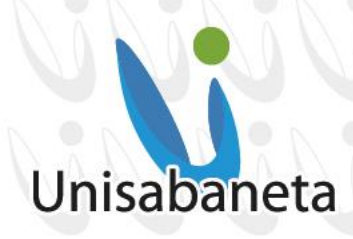

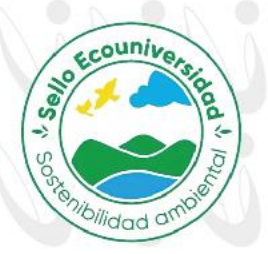

## 4. PROCESO DE MATRICULA ACADÉMICA. TENGA EN CUENTA QUE ÉSTA SE REALIZARÁ POR EL SISTEMA ACADÉMICO SAGA:

La matrícula académica (automatrícula) se realizará del 21 de junio al 10 de agosto de 2025. En estas fechas el estudiante que haya realizado su pago (incluyendo el envío de su pago a pagos@unisabaneta.edu.co), podrá ingresar al sistema académico SAGA (sag.unisabaneta.edu.co) y escoger los cursos y los horarios que desee teniendo en cuenta la cantidad de créditos disponibles (matrícula). Para el ingreso a este sistema, el usuario es el documento de identidad y la contraseña inicial, si no ha ingresado anteriormente, es sistemas. Por favor hacer cambio de contraseña ya que es la inicial y debe ser temporal.

La matrícula de los alumnos antiguos la debe hacer el estudiante por el sistema académico SAGA, excepto si es reingreso o estudiante nuevo, quienes deben acercarse a la oficina de Admisiones y Registro Académico para firmar el contrato de matrícula.

Los pasos de matrícula para el periodo académico 2025-2 son los siguientes. Procure por favor no suspender el proceso hasta el final, para que el sistema académico siempre permanezca con la sesión activa. Tener en cuenta que Admisiones y Registro estará revisando y controlando el proceso de automatrícula:

1. Ingresar a la plataforma SAGA e ir al Inicio oprimiendo el ícono en forma de

casa a la derecha de la pantalla . Si ya se encuentra en la página de Inicio, se verá de la siguiente manera con las fechas respectivas:

| Matriculas en Línea                                                                                                    |                                                                                            |
|----------------------------------------------------------------------------------------------------|--------------------------------------------------------------------------------------------|
| Paso 1                                                                                                    | Paso 2                                                                                     |
| Pago de matrícula                                                                                                    | Materias y Gr                                                                              |
| Realizar el pago de la matrícula por<br>pagos electrónicos o realizar la<br>descarga de la liquidación de<br>matrícula | Consultar las materi<br>ver según el plan de<br>programación acadé<br>(grupos). Organice s |
| Desde el 2025/06/09 (junio)                                                                                            | Desde el 2025/06                                                                           |

## Paso 3

DOS que puede studios y la ca ofertad

09 (junio)

#### Cita automatrícula Se le asignará una cita (fecha, hora, y duración máxima de cada cita) para que realice la matrícula en el

Desde el 2025/06/09 (junio)

### Paso 4 Automatrícula Se habilitará el ingreso según lo

especificado en la cita de trícula. Al usar el sist

Desde el 2025/06/21 (junio)

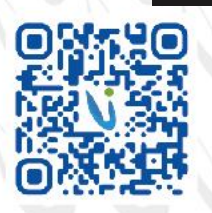

Membrete para uso digital

Sabaneta - Antioquia: Calle 75 SUR Nº 34 -120 - Vía la Doctora PBX 604 301 1818 NIT: 900 253 021 - 5 www.unisabaneta.edu.co unisabaneta@unisabaneta.edu.co

Institución de Educación Superior sujeta a inspección y vigilancia por parte de Mineducación 🗊 🕑 🔕 🞯 🖪 🖸 @unisabaneta

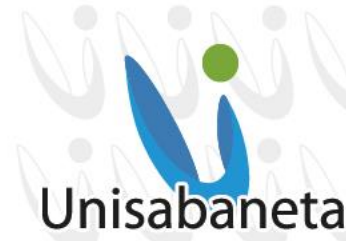

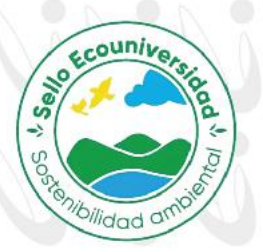

- 2. En el paso 1, se puede visualizar la liquidación del semestre, oprimiendo el botón CONSULTAR VALORES DE PAGO.
- Luego se debe oprimir el botón VALIDAR EXISTENCIA DEL PDF. Seguidamente aparecerá el botón DESCARGAR PDF. Recuerde que los Pagos Electrónicos están deshabilitados desde hace muchos años.

| Pago de matrícula                                                             |                                                                      |                                      |                                                                                         |
|-------------------------------------------------------------------------------|----------------------------------------------------------------------|--------------------------------------|-----------------------------------------------------------------------------------------|
| * A las personas con convenios y cra<br>* Si su liquidación no ha sido genera | éditos ICETEX no les aplica el pr<br>ada o no tiene los descuentos e | onto pago.<br>n los valores a pagar, | e solicitar a tesorería la liquidación al correo <b>coor.tesoreria@unisabaneta.edu.</b> |
| Identificación                                                                | •                                                                    |                                      |                                                                                         |
| Periodo                                                                       | 202501                                                               | ~                                    |                                                                                         |
| Entidad Educativa                                                             | UNISABANETA                                                          | ~                                    |                                                                                         |
| Validar Existencia del PDF                                                    | Consultar valores de pa                                              | go                                   |                                                                                         |
| Pagos Electrónicos                                                            |                                                                      |                                      |                                                                                         |
| Si quieres pagar tú liquidaci                                                 | ón de matrícula por internet                                         |                                      |                                                                                         |
| Consultar                                                                     |                                                                      |                                      |                                                                                         |

Al consultar el valor de la liquidación a pagar, el estudiante debe asegurase que la identificación esté correcta, también el período a matricular (202502) y la entidad educativa, Unisabaneta. Seguidamente puede oprimir el botón **Consultar Valores de Pago** o **Validar Existencia del PDF**. Al oprimir este último, puede descargar la liquidación para pagar en el banco.

Si su liquidación no ha sido generada, por favor comunicarse con Tesorería telefónicamente o al correo pagos@unisabaneta.edu.co.

4. Cuando el área financiera asiente el pago realizado por el estudiante después de ser reportado por el mismo a <u>pagos@unisabaneta.edu.co</u>, se debe ingresar nuevamente a SAGA y continuar con los siguientes pasos, para consultar las materias y grupos y lo relacionado con la Automatrícula.

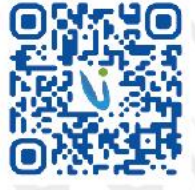

Sabaneta - Antioquia: Calle 75 SUR Nº 34 -120 - Vía la Doctora PBX 604 301 1818 NIT : 900 253 021 - 5 | www.unisabaneta.edu.co | unisabaneta@unisabaneta.edu.co Institución de Educación Superior sujeta a inspección y vigilancia por parte de Mineducación

## Unisabaneta

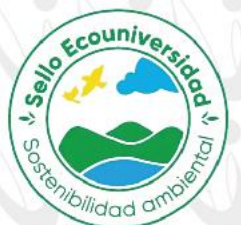

5. En el Paso 2, el estudiante podrá visualizar los horarios, grupos y docentes asociados a cada materia. Así puede planear su horario antes de hacer la Automatrícula. Al oprimir el botón Validar con la cédula del estudiante, confirmará que es el programa correcto y activo y, luego oprimir el botón Consultar.

| Sistema de Gestión Académica               | Admisiones     | Administración    | Control Académico        | Matrículas | Personas | Consul |
|--------------------------------------------|----------------|-------------------|--------------------------|------------|----------|--------|
| Académico                                  | )              |                   |                          |            |          |        |
| Consulta de Materias D                     | isponibles     |                   |                          |            |          |        |
| Identificación                             |                |                   |                          |            |          |        |
| Programa<br>202301 - TECNICO LABORAL EN II | NVESTIGADOR CR | IMINALISTICO Y JU | DICIAL - TICJ - Activ. 🔻 |            |          |        |
|                                            | Consultar      |                   |                          |            |          |        |
|                                            |                |                   |                          |            |          |        |

Luego aparecerá la posibilidad de oprimir el botón **Descargar Programación Académica**. Ahí el estudiante podrá ver a qué horas y qué día se dictará una asignatura y cuál profesor está asociado a esa asignatura; si no se puede visualizar el nombre del docente, es porque la Decanatura no lo ha asignado aún.

Se sugiere que el estudiante haga la preparación anticipada de su horario de clases revisando este paso en SAGA, para que en el momento que haga su Automatrícula, pueda hacerlo de manera más certera y rápida. Esto se hace con el fin que el estudiante no tenga que llamar a Admisiones y Registro para preguntar a qué horas y qué días se dictará una asignatura.

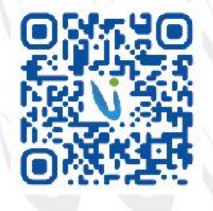

Sabaneta - Antioquia: Calle 75 SUR Nº 34 -120 - Vía la Doctora PBX 604 301 1818 NIT : 900 253 021 - 5 www.unisabaneta.edu.co unisabaneta@unisabaneta.edu.co Institución de Educación Superior sujeta a inspección y vigilancia por parte de Mineducación m 👌 🗞 🐵 🛟 🖸 @unisabaneta

|                                              |                                          | enibilide.                                                                                                    |
|----------------------------------------------|------------------------------------------|----------------------------------------------------------------------------------------------------|
|                                              |                                          |                                                                                                    |
| SA                                           | Admisiones Administr                     | ración Control Académico Matriculas Personas Consultas                                                                  |
| Consulta de Mat                              | erias Disponibles                        | Deudas Pendientes<br>* Estar a pax y salvo es indispensable para poder<br>matricularse.                                 |
| Validar<br>Programa<br>200301 - TECNICO LABO | RALEN INVESTIGATOR CRIMINALISTIC         |                                                                                                    |
|                                              | Consultar                                | esperar a que el banco reporte el pago a la institución.<br>Pendiente el pago de los derechos de matricula.             |
| Grupos Disponib<br>* La prate                | les<br>sub-te combiar en cualquier<br>a. | Materias Disponibles<br>* Se deben alcanzer un número de créditos para poder ver<br>las materias en estado 'litiqueadz' |
| * Recuerde habilitar venta                   | nas emergentes en comvegador             | MALERIA CRÉGITOS RESADO.                                                                                                |
| Descenars Provincestide                      | A construction of                        | ▼ HIVUL2                                                                                                    |

La programación se descargará al dispositivo que está siendo utilizado. En este paso **no** se hace la Automatrícula.

6. **En el Paso 3**, el estudiante podrá saber qué días y a qué horas puede hacer su Automatrícula, previo pago de la liquidación de matrícula. Es muy importante tener en cuenta que, si paga la liquidación y no informa a Tesorería, el estudiante no podrá ser agendado para la Automatrícula.

| Mentfloación Estudiante | Validar |   | Programs<br>282181 - TECNICO LABORAL DI INVESTIGACOR CRIMINALISTICO E ALBICE # |
|-------------------------|---------|---|--------------------------------------------------------------------------------|
| Particular<br>2007342   | * DURNA | ٠ |                                                                                |
| Consultar               |         |   |                                                                                |
| Cita de Matricula       |         |   |                                                                                |
|                         |         |   |                                                                                |

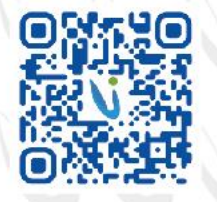

Membrete para uso digital

Sabaneta - Antioquia: Calle 75 SUR Nº 34 -120 - Vía la Doctora PBX 604 301 1818 NIT : 900 253 021 - 5 www.unisabaneta.edu.co unisabaneta@unisabaneta.edu.co Institución de Educación Superior sujeta a inspección y vigilancia por parte de Mineducación (n ) (2) (2) @unisabaneta

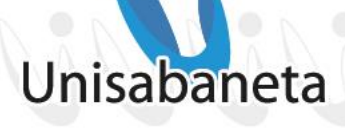

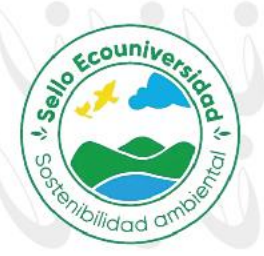

En la sección Cita de Matrícula se observará esta información. Sólo en ese rango de fechas y horas, el estudiante podrá acceder a realizar la automatrícula **(no se debe solicitar cita de automatrícula)**. Si no se puede ingresar en el rango de fecha y hora, se deberá informar a Admisiones y Registro, por correo institucional a admisiones@unisabaneta.edu.co para que se haga el reagendamiento si aplica. La apertura de la automatrícula se dará desde el día que se asiente el pago en horas de la tarde hasta el fin de semana antes de inicio de clases. La cita no es por una hora y por un día, es desde el asiento financiero del pago hasta el día anterior al comienzo de clases. Recuerde que pagar la matrícula no es matricularse.

7. Finalmente, en el **Paso 4**, teniendo el rango de fecha y horas que puede acceder, el estudiante podrá hacer su Automatrícula.

Antes de oprimir el botón **Validar**, el estudiante debe cerciorarse que la información esté correcta: la identificación, el programa en su malla correcta (esto es vital, porque puede haber diferentes mallas), el periodo a matricular y la jornada. Si comenzó el programa en una jornada diferente a la que va a matricular, no implica ningún cambio drástico en el sistema, es sólo información actualizada para los reportes. Seguidamente se debe oprimir el botón **Consultar** y se habilitará la sección Cita de Matrícula. El estudiante confirmará que la hora del servidor esté dentro del rango de la cita de automatrícula. Cuando esto se cumpla, el estudiante dará click en el cuadro de Aceptación de los términos de uso, del contrato de matrícula y del reglamento estudiantil y oprimirá luego el botón **Acceder.** 

| Fecha Inicio - Fecha Fin         Hora Inicio - Hora Fin           2023/07/25 - 2023/07/25         22:00:00 - 23:00:00 | Fecha Inicio - Fecha Fin Hora Inicio - Hora Fin<br>2023/07/25 - 2023/07/25 22:00:00 - 23:00:00<br> | Fecha Inicio - Fecha Fin       Hora Inicio - Hora Fin         2023/07/25 - 2023/07/25       22:00:00 - 23:00:00         * Solo es permitido el ingreso durante el tiempo otorgado para su matrícula. | Fecha Inicio - Fecha Fin       Hora Inicio - Hora Fin         2023/07/25 - 2023/07/25       22:00:00 - 23:00:00         * Solo es permitido el ingreso durante el tiempo otorgado para su matrícula.         * Fecha y hora del servidor         Fecha y hora del servidor                                                                                                    |
|----------------------------------------------------------------------------------------------------|----------------------------------------------------------------------------------------------------|----------------------------------------------------------------------------------------------------|----------------------------------------------------------------------------------------------------|
| 2023/07/25 - 2023/07/25 22:00:00 - 23:00:00                                                                           | 2023/07/25 - 2023/07/25 22:00:00 - 23:00:01                                                        | 2023/07/25 - 2023/07/25 22:00:00 - 23:00:00<br>* Solo es permitido el ingreso durante el tiempo otorgado para su matrícula.                                                                          | 2023/07/25 - 2023/07/25 22:00:00 - 23:00:00  Solo es permitido el ingreso durante el tiempo otorgado para su matricula.  Fecha y hora del servidor  solo 2002 100 2012 100 2012 100 2000 2012 100 2000 2012 100 2000 2000 2000 2000 2000 2000 2000 20000 2000000 |
|                                                                                                    | Solo es permitido el ingreso durante el tiempo otorgado para su matrícula.                         | * Solo es permitido el ingreso durante el tiempo otorgado para su matrícula.                                                                                                    | * Solo es permitido el ingreso durante el tiempo otorgado para su matricula.                                                                                                    |

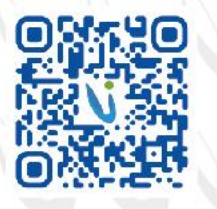

Membrete para uso digital

Sabaneta - Antioquia: Calle 75 SUR Nº 34 -120 - Vía la Doctora PBX 604 301 1818 NIT : 900 253 021 - 5 www.unisabaneta.edu.co unisabaneta@unisabaneta.edu.co Institución de Educación Superior sujeta a inspección y vigilancia por parte de Mineducación (n) (2) (2) @unisabaneta

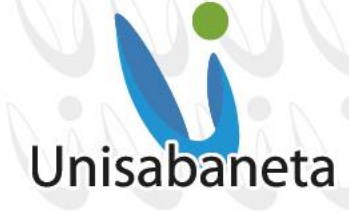

Ider

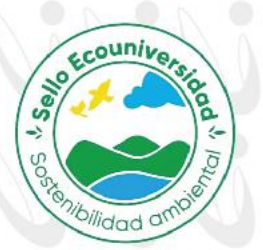

Créditos Disponibles

18

### AQUÍ COMIENZA EL PROCESO PRINCIPAL DE MATRÍCULA ACADÉMICA.

8. Al ingresar a la sección Materias Disponibles, el estudiante tendrá la facultad de escoger las asignaturas que quiere ver. Hay algunas asignaturas que tienen prerrequisitos, es decir, deben ser vistas esas asignaturas y ser aprobadas, antes de poder escoger una asignatura en particular. Otras pueden ser visualizadas como Bloqueada, ya que se debe cumplir un número determinado de créditos mínimos y para poder ser matriculadas académicamente, debe haber una confirmación del Decano o la Decana del programa, dando aprobación para ser vista. En este caso, sólo Admisiones y Registro puede matricular esa asignatura y se hará en presencia del estudiante con dicha aprobación.

| Identificación      |      |        | Estudiante                          |          | Nivel<br>6 |
|---------------------|------|--------|-------------------------------------|----------|------------|
| Créditos Selec<br>0 | cion | ados:  |                                     |          |            |
| Regresar            | Ma   | ateria | as Disponibles                      |          | Continuar  |
|                     | Sel  | eccion | e las materias a matrícular.        |          |            |
|                     |      |        | Materia                             | Créditos |            |
|                     | ~    | Niv    | el 1                                |          |            |
|                     |      |        | LA PAZ Y LOS DERECHOS FUNDAMENTALES | 2        |            |
|                     | ~    | Niv    | el 4                                |          |            |
|                     |      |        | COSTOS                              | 3        |            |
|                     |      |        | ESTADISTICA INFERENCIAL             | 3        |            |
|                     |      |        | IDIOMA EXTRANJERO III               | 2        |            |
|                     | ~    | Niv    | el 5                                |          |            |
|                     |      |        | COSTOS ESTANDAR Y ABC               | 3        |            |
|                     |      |        | TEORIA CONTABLE                     | 2        |            |
|                     | ~    | Niv    | el 6                                |          |            |
|                     |      |        | AUDITORIA FINANCIERA I              | 3        |            |
|                     |      |        | CONTABILIDAD ADMINISTRATIVA         | 3        |            |
|                     |      |        | ECONOMIA INTERNACIONAL              | 3        |            |
|                     |      |        | LEGISLACION TRIBUTARIA              | 3        |            |

El estudiante puede ver que en el extremo superior derecho (si está visualizando desde el teléfono celular, se verá a la izquierda) está la cantidad de Créditos Disponibles que puede matricular. En el lado izquierdo podrá visualizar Créditos Seleccionados, que se irán sumando a medida que vaya seleccionando una asignatura a matricular.

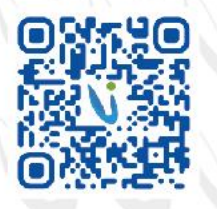

Sabaneta - Antioquia: Calle 75 SUR Nº 34 -120 - Vía la Doctora PBX 604 301 1818 NIT : 900 253 021 - 5 www.unisabaneta.edu.co unisabaneta@unisabaneta.edu.co

Institución de Educación Superior sujeta a inspección y vigilancia por parte de Mineducación 💼 🕗 🔕 📵 🗗 🖸 🥥 @unisabaneta

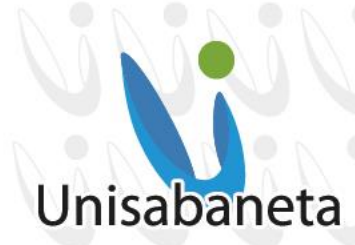

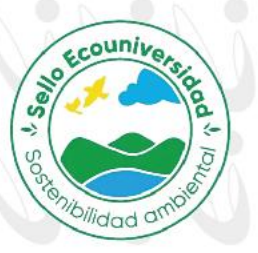

Créditos Disponibles

18

Los créditos disponibles están dados por la cantidad de créditos acumulados aprobados con relación al nivel que va a cursar. No el semestre.

| Identificación       |     |        | Estudiante                          |          | Nivel<br>6 |  |
|----------------------|-----|--------|-------------------------------------|----------|------------|--|
| Créditos Selec<br>15 | ion | ados:  |                                     |          |            |  |
| Regresar             | Ma  | ateria | as Disponibles                      |          | Continuar  |  |
|                      | Sel | eccion | e las materias a matrícular.        |          |            |  |
|                      |     |        | Materia                             | Créditos |            |  |
|                      | ~   | Niv    | el 1                                |          |            |  |
|                      |     |        | LA PAZ Y LOS DERECHOS FUNDAMENTALES | 2        |            |  |
|                      | ~   | Niv    | el 4                                |          |            |  |
|                      |     |        | COSTOS                              | 3        |            |  |
|                      |     |        | ESTADISTICA INFERENCIAL             | 3        |            |  |
|                      |     |        | IDIOMA EXTRANJERO III               | 2        |            |  |
|                      | ~   | Niv    | el 5                                |          |            |  |
|                      |     |        | COSTOS ESTANDAR Y ABC               | 3        |            |  |
|                      |     |        | TEORIA CONTABLE                     | 2        |            |  |
|                      | ~   | Niv    | el 6                                |          |            |  |
|                      |     |        | AUDITORIA FINANCIERA I              | 3        | 1          |  |
|                      |     |        | CONTABILIDAD ADMINISTRATIVA         | 3        |            |  |
|                      |     |        | ECONOMIA INTERNACIONAL              | 3        |            |  |
|                      |     |        |                                     |          |            |  |

Al seleccionar todas las materias que se quieren tomar por parte del estudiante, se debe oprimir el botón **Continuar**, de tal manera que pueda escoger los horarios para dichas materias.

Membrete para uso digital

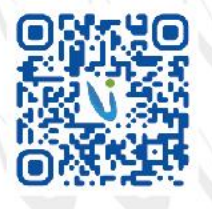

Sabaneta - Antioquia: Calle 75 SUR Nº 34 -120 - Vía la Doctora | PBX 604 301 1818 NIT : 900 253 021 - 5 | www.unisabaneta.edu.co | unisabaneta@unisabaneta.edu.co Institución de Educación Superior sujeta a inspección y vigilancia por parte de Mineducación

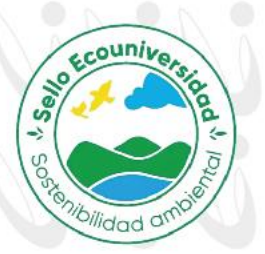

| _        | ~          |        |          |              |                |            |                |         |    |       |   |         |
|----------|------------|--------|----------|--------------|----------------|------------|----------------|---------|----|-------|---|---------|
| Regresar | Gru        | oos L  | Jispor   | libles       |                |            |                |         |    |       |   | Continu |
|          | Selec      | cione  | los gru  | pos.         |                |            |                |         |    |       |   |         |
|          | G          | rupos  | Sin Cu   | pos.         | Materias ya ga | madas.     |                |         |    |       |   |         |
|          |            | -      | Cupos    | Grupo        | Jornada        |            | H              | lorario |    |       |   |         |
|          | ~          | COST   | DS       |              |                |            |                |         |    |       |   |         |
|          | ~          |        |          | 1            |                |            |                |         |    |       |   |         |
|          |            |        |          | sin<br>grupo |                | No hay hor | ario registrac | do.     |    |       | ] |         |
|          | ~          | COST   | DS ESTAI | NDAR Y       | ABC            |            |                |         |    |       | _ |         |
|          | ~          |        |          |              |                |            |                |         |    |       |   |         |
|          |            |        |          | CDEN         |                | LUNES      | 18:00          | 22:00   | 10 | 8-504 | 1 |         |
|          |            |        | 34       | CEABC        | NOCTURNA       | LUNES      | 20:00          | 22:00   | 2C | 8-305 |   |         |
|          | ~          | ESTAD  |          | NEEREN       |                |            |                |         |    |       |   |         |
|          | ` <b>、</b> | 201112 |          |              | 01112          |            |                |         |    |       |   |         |
|          |            |        |          | CP4D-        |                |            |                |         |    |       | 1 |         |
|          |            | ш.     | 0        | EI           | DIURNA         | No hay hor | ario registrac | do.     |    |       |   |         |
|          |            |        | 0        | CP4N-        | NOCTURNA       | No hay hor | ario registrac | do.     |    |       | 1 |         |
|          |            | -      |          | CI           |                | I          |                |         |    | 1     | 1 |         |
|          |            |        | 20       | AE4D-        | DIURNA         | MARTES     | 08:00          | 10:00   | 1C | 8-403 |   |         |
|          |            |        |          | -            |                | MARTES     | 08:00          | 12:00   | 2C | 8-403 |   |         |
|          |            |        | 23       | AE4N-<br>FI  | NOCTURNA       | JUEVES     | 18:00          | 21:00   | s  | 8-505 |   |         |
|          | ~          |        | 1A EXTR  | ANJERO       |                |            | ·              |         |    |       | - |         |
|          | ` <b>、</b> |        |          |              |                |            |                |         |    |       |   |         |
|          |            |        |          | sin          |                |            |                |         |    |       | 1 |         |
|          |            | ш.     |          | grupo        |                | No hay hor | ario registrac | do.     |    |       |   |         |
|          | ~          | LA PA  | Z Y EL C | ONFLICT      | 0              |            |                |         |    |       |   |         |
|          | ~          |        |          |              |                |            |                |         |    |       |   |         |

9. El estudiante al escoger los horarios de esas materias en el recuadro debajo del título de la asignatura, este se pondrá en azul. Si el cuadro se encuentra demarcado en rojo, no se podrá escoger, ya que no tiene horario ni cupos. Esto pasa cuando existen asignaturas transversales con diferentes programas y se debe escoger la que tenga horario definido.

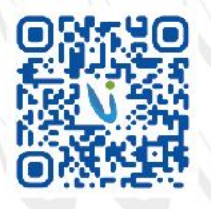

Unisabaneta

# Unisabaneta

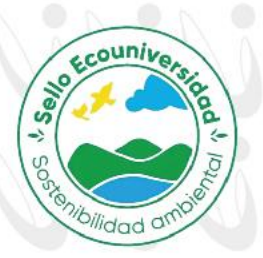

Al terminar con este proceso, se debe oprimir el botón **Continuar**. Si al estudiante no lo deja continuar, es porque en la parte de arriba de esa sección le mostrará que hay materias que se solapan (cruzan) por horario y debe revisar su programación de asignaturas; de lo contrario, se visualizará el listado de materias escogidas por el estudiante y se deberá oprimir el botón **Confirmar** y se le descargará el horario.

El proceso de automatrícula ha finalizado con éxito y el estudiante quedará matriculado académicamente.

Recuerde que pagar la matrícula no es matricularse y si el estudiante va para semestre de práctica, igual debe matricularse.

Según el Reglamento Estudiantil en su artículo 20, los ajustes de matrículas **sólo** serán procedentes durante la primera semana de clase de cada asignatura. Si pasada la fecha necesita hacer cambios o ajustes a la matricula, debe dirigirse a la decanatura respectiva para autorización.

El inicio de clase será el <u>4 de agosto de 2025 para las jornadas Diurnas y</u> Nocturnas y el 8 de agosto de 2025 para jornada de Fin de Semana.

**TENER EN CUENTA** las siguientes recomendaciones para que el proceso de matrícula y su ingreso a clases no generen ningún inconveniente:

- Si tiene algún inconveniente con los descuentos otorgados por beneficios educativos, comuníquese con la oficina de Bienestar al correo: coor.bienestar@unisabaneta.edu.co.
- Las personas con créditos ICETEX o convenios con municipios no les aplica el pronto pago ni recargo.
- Según Reglamento Estudiantil en su artículo 39, el estudiante que sólo vaya a matricular <u>hasta 9 créditos</u>, realizará el pago por el valor de estos créditos; si va a matricular <u>10 créditos en adelante</u> deberá cancelar el valor del semestre completo. Pagar el valor completo del semestre no quiere decir que pueda tomar todas las materias del nivel deseado, sino hasta los créditos que el sistema académico le indique.

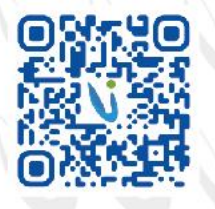

lembrete para uso digita

Sabaneta - Antioquia: Calle 75 SUR Nº 34 -120 - Vía la Doctora | PBX 604 301 1818 NIT : 900 253 021 - 5 | www.unisabaneta.edu.co | unisabaneta@unisabaneta.edu.co

Institución de Educación Superior sujeta a inspección y vigilancia por parte de Mineducación in 🕑 🛞 🐵 仔 🖸 @unisabaneta

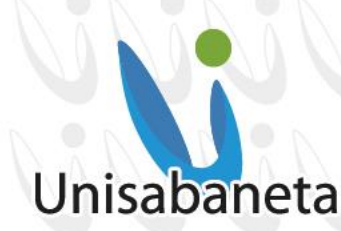

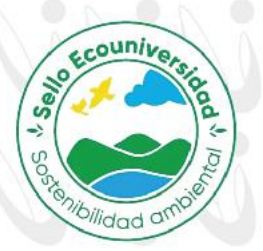

- Los estudiantes que van a realizar su semestre por créditos no aplica ningún beneficio económico. Por favor consultar en la página web la Resolución Rectoral de beneficios económicos.
- Estar a *paz y salvo* con todas las dependencias de la Institución. Si se tiene algún pendiente con la Biblioteca el sistema no permitirá realizar la matrícula. En este caso debe de comunicarse con el área al correo coor.biblioteca@unisabaneta.edu.co o al conmutador 6043011818 para comunicarse con el área mencionada.

## CANALES DE COMUNICACIÓN:

Recordar que toda comunicación formal que se desee enviar a la Universidad, debe ser a través del Centro de Administración Documental – CAD, coor.cad@unisabaneta.edu.co. Allí recibirá un radicado de su correspondencia. En temporada de matrículas suele ser normal que las líneas telefónicas colapsen, por eso recordar que se tiene diferentes medios para comunicarse con cualquier dependencia de la Universidad:

Correos electrónicos:

- Centro de Desarrollo Tecnológico y Medios Educativos (CDT): cdt@unisabaneta.edu.co
- Asuntos Estudiantiles: asuntos.estudiantiles@unisabaneta.edu.co
- Tesorería: pagos@unisabaneta.edu.co
- Crédito y Cartera: creditoycartera@unisabaneta.edu.co
- Admisiones y Registro Académico: admisiones@unisabaneta.edu.co
- Centro de Administración Documental CAD: coor.cad@unisabaneta.edu.co
- Dirección Financiera y Administrativa: dir.ayf@unisabaneta.edu.co
- Planeación: dir.planeacion@unisabaneta.edu.co
- Técnicas Laborales: unisabanetatec@unisabaneta.edu.co
- Biblioteca: coor.biblioteca@unisabaneta.edu.co

## "Trabajando para ser la mejor universidad del sur"

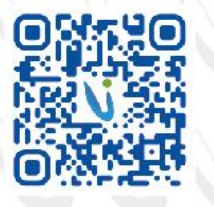

Sabaneta - Antioquia: Calle 75 SUR Nº 34 -120 - Vía la Doctora PBX 604 301 1818 NIT : 900 253 021 - 5 | www.unisabaneta.edu.co | unisabaneta@unisabaneta.edu.co Institución de Educación Superior sujeta a inspección y vigilancia por parte de Mineducación m 🖉 🗞 🐵 f 🖸 @unisabaneta